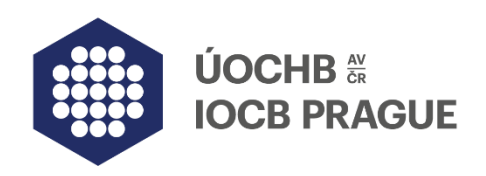

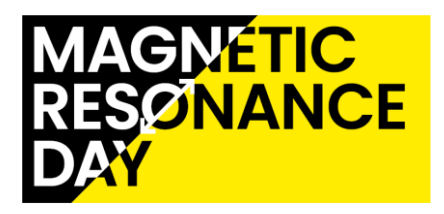

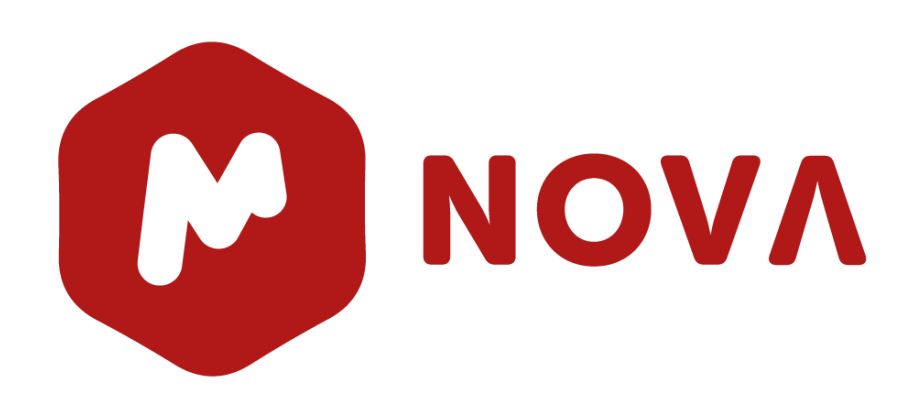

# Tips & Tricks

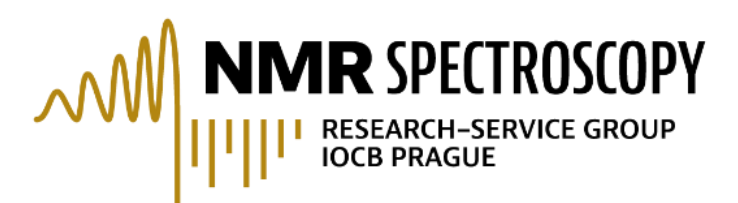

# What is today's objective?

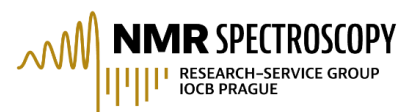

- to introduce possibilities of Mnova@IOCB
- to simplify your Mnova workflow
- to show some features of Mnova program you might not be aware of
- to find your demand for Mnova workshops

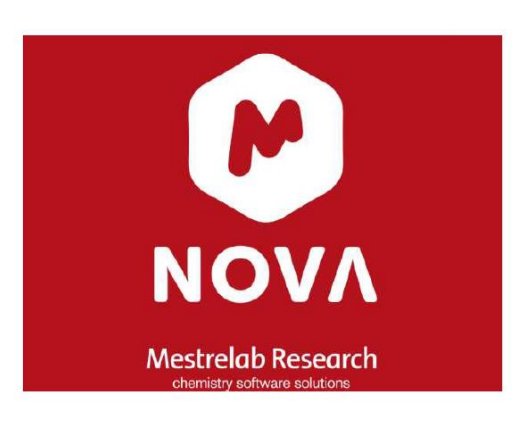

866 pages

MestReNova Manual

© 2021 MESTRELAB RESEARCH Last Revision: 3-May-2021

#### https://www.youtube.com/Mestrelab

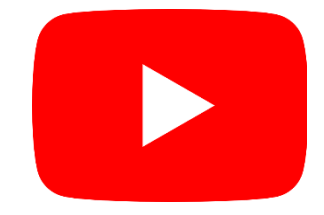

tutorials, webinars, tips

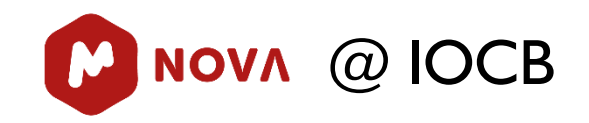

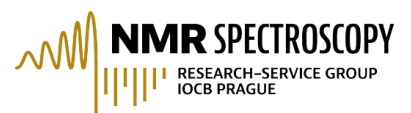

# Where to download?

https://mestrelab.com/download/mnova/

Licenses Samba server: 147.231.122.7/nmruser/MestrecLic

- IOCB holds unlimited number of licenses for NMR, MS and UV/Vis plugins
- You can install Mnova on your laptop works 90 days outside IOCB

# Available plugins/licenses

# $\rightarrow$ Help/License Manager

| Li   | icense I | Manager                 |                         |             |        |                |                |             | ?         |
|------|----------|-------------------------|-------------------------|-------------|--------|----------------|----------------|-------------|-----------|
| Hos  | st ID:   |                         |                         |             |        |                |                |             |           |
|      |          | L5NV1-1MHH123W-V        | D20X-MA0MLZBK           |             |        |                |                |             |           |
| lice | nses     |                         |                         |             |        |                |                |             |           |
|      | State    | Plug-in                 | Issued By               | Licensed To | Туре   | Issued Date    | Days to Expire | Update Days | Valid Day |
| 1    | 8        | EIViS                   | Mestrelab Research S.L. | UOCHB AV CR | campus | pá kvě 14 2021 | Never          | 973         | N/A       |
| 2    | 0        | Mass                    | Mestrelab Research S.L. | UOCHB AV CR | campus | pá kvě 14 2021 | Never          | 973         | 61        |
| 3    | 0        | Mestrelab Predictor     | Mestrelab Research S.L. | UOCHB AV CR | campus | pá kvě 14 2021 | Never          | 973         | N/A       |
| 4    | 0        | Mnova qNMR              | Mestrelab Research S.L. | UOCHB AV CR | campus | pá kvě 14 2021 | Never          | 973         | 61        |
| 5    | 0        | NMR                     | Mestrelab Research S.L. | UOCHB AV CR | campus | pá kvě 14 2021 | Never          | 973         | 61        |
| 6    | 0        | NMRPredict Desktop      | Mestrelab Research S.L. | UOCHB AV CR | campus | pá kvě 14 2021 | Never          | 973         | 61        |
| 7    | 0        | Random Forest Predictor | Mestrelab Research S.L. | UOCHB AV CR | campus | pá kvě 14 2021 | Never          | 973         | 61        |
| 8    | 0        | Reaction Monitoring     | Mestrelab Research S.L. | UOCHB AV CR | campus | pá kvě 14 2021 | Never          | 973         | 61        |

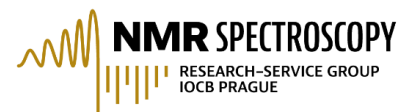

# Edit/Preferences

General: large icons, vertical tabs NMR: import parameters (e.g. appodization, zero filling) *View/Toolbars View/Tables* – parameters, compounds, multiplets, peaks *View/Panels* – data browser, cursor info *View/Pages* Ctrl+F2 Shortcuts

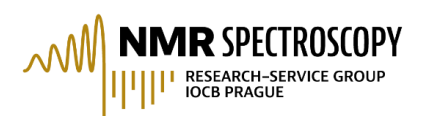

# to see them go to: *Help/Shorcuts*

#### Important shortcuts for NMR:

- I manual integration
- J manual multiplet analysis
- K manual threshold for peak pickingCtrl+K peak picking peak by peak
- L reference
- **R** graphic reference
- **W** apodization
- **B** baseline correction
- Shift+P phase correction
- **C** crosshair
- **E** expansion
- decrease intensity
- + increase intensity
- F full spectrum
- Z zoom

| Sho | tcuts                                                                                             |              |  |
|-----|---------------------------------------------------------------------------------------------------|--------------|--|
|     | Command                                                                                           | Shortcut     |  |
| 1   | 🧩 Analysis > Assignments > Manual Assignment                                                      | Α            |  |
| 2   | ✿ Analysis > Assignments > Swap Assignments                                                       | s            |  |
| 3   | Analysis > Integration > Delete Manually                                                          | Ctrl+Shift+I |  |
| 4   | Manual Manual Manual                                                                              | I            |  |
| 5   | ₩ Analysis > Multiplet Analysis > Manual                                                          | J            |  |
| 6   | Analysis > Peak Picking > Delete Manually                                                         | Ctrl+Shift+K |  |
| 7   | 🞽 Analysis > Peak Picking > Manual Threshold                                                      | к            |  |
| 8   | 📌 Analysis > Peak Picking > Peak by Peak                                                          | Ctrl+K       |  |
| 9   | ★ Analysis > Reference > Graphic Reference                                                        | R            |  |
| 10  | ★ Analysis > Reference > Reference                                                                | L            |  |
| 11  | Documents > Close                                                                                 | Ctrl+F4      |  |
| 12  | T Edit > Annotate > Text                                                                          | т            |  |
| 13  | Edit > Copy                                                                                       | Ctrl+C       |  |
| 14  | 📑 Edit > Create New Page                                                                          | Ctrl+M       |  |
| 15  | 🔏 Edit > Cut                                                                                      | Ctrl+X       |  |
| 16  | 🗱 Edit > Delete                                                                                   | Del          |  |
| 17  | 🖺 Edit > Paste                                                                                    | Ctrl+V       |  |
| 18  | O Edit > Preferences                                                                              | Ctrl+,       |  |
| 19  | C <sup>★</sup> Edit > Redo                                                                        | Ctrl+Y       |  |
| 20  | Edit > Select All                                                                                 | Ctrl+A       |  |
| 21  | ${\underset{A_{A}}{\overset{\bullet}}} \  \  \  \  \  \  \  \  \  \  \  \  $                      | Ctrl+Shift+- |  |
| 22  | ${}_{\scriptscriptstyle A}{}^{{}_{\scriptscriptstyle A}}$ Edit > Text Format > Increase Font Size | Ctrl+Shift++ |  |
| 23  | ★ Edit > Undo                                                                                     | Ctrl+Z       |  |
| 24  | 🔀 File > Export to PDF                                                                            | Ctrl+D       |  |
| 25  | File > New                                                                                        | Ctrl+N       |  |
| 26  | 階 File > Open Directory                                                                           | Ctrl+I       |  |
|     |                                                                                                   |              |  |

|    | Command                                             | Shortcut    |  |
|----|-----------------------------------------------------|-------------|--|
|    | Command                                             | Shortcut    |  |
| 27 | File > Open                                         | Ctrl+O      |  |
| 28 | File > Print                                        | Ctrl+P      |  |
| 29 | File > Save                                         | Ctrl+S      |  |
| 30 | Help > Contents                                     | F1          |  |
| 31 | Integral Manager                                    | Shift+I     |  |
| 32 | Multiplet Manager                                   | Shift+J     |  |
| 33 | ≽ Processing > Apodization                          | w           |  |
| 34 | ▶ Processing > Baseline > Baseline Correction       | В           |  |
| 35 | 脊 Processing > Fourier Transform                    | Shift+F     |  |
| 36 | ↑ Processing > Phase Correction > Manual Correction | Shift+P     |  |
| 37 |                                                     | с           |  |
| 38 | <u>ී</u> ෆී View > Cuts > Cut                       | х           |  |
| 39 |                                                     | v           |  |
| 40 | 📇 View > Expansion                                  | E           |  |
| 41 | View > Full Screen                                  | F11         |  |
| 42 | ✓ View > Intensity > Decrease                       | -           |  |
| 43 | M View > Intensity > Fit to Highest Intensity       | н           |  |
| 44 |                                                     | +           |  |
| 45 | View > Pages                                        | Ctrl+F2     |  |
| 46 | 🗛 View > Pan                                        | Р           |  |
| 47 | View > Zoom > Full Spectrum                         | F           |  |
| 48 | 💘 View > Zoom > Manual Zoom                         | М           |  |
| 49 | 📌 View > Zoom > Next Zoom                           | Shift+Right |  |
| 50 | View > Zoom > Previous Zoom                         | Shift+Left  |  |
| 51 | 😻 View > Zoom > Zoom In                             | Z           |  |
| 52 | View > Zoom > Zoom Out                              | Shift+Z     |  |

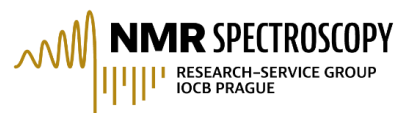

#### **Dataset opening:**

- 1. File/Open (Ctrl+O) or File/OpenDirectory (Ctrl+I)
- 2. Drag and drop the folder with NMR data (the folder can contain structure in \*.mol file will be open automatically)
- 3. Data browser panel selection of location containing data

**Customizing the spectrum appearance** (graphical properties) – *Edit/Properties* or right mouse button click on spectrum and then *Properties* 

### Essential steps in 1D NMR data processing (in *Processing*):

- 1. Fourier transformation
- 2. Zero filling improves digital resolution
- 3. Appodization (W) enhances sensitivity (exponential function) or resolution (exponential function + Gaussian function); in order to see the FID+function click on *View/FullView*
- 4. Phase correction (Shift+P)
- 5. Baseline correction (B), multipoint baseline correction
- 6. Referencing (L)
- 7. Peak picking (K setting threshold, Ctrl+K peak by peak), *PeakPicking/Options*
- 8. Integration (I)

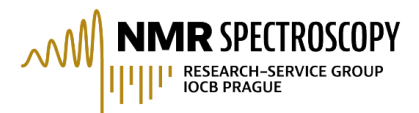

- 1. use Data Browser for storing of your NMR data
- 2. create your favorite graphical properties of spectra and save it
- 3. create your favorite **Processing Template** for each type of spectrum (<sup>1</sup>H, <sup>13</sup>C, <sup>31</sup>P...) and save it

# Other "tricks":

- several types of spectra on single page
- expanding of spectrum View/Expansion or E
- finding experiment parameters *View/Tables/Parameters*
- chemical structure (supported format of chemical structures: \*.mol \*.cdx \*.sdf)
- signal suppression *Processing/Signal Suppression*

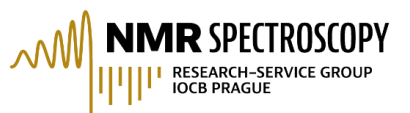

# MestReNova enables easy creation of Supporting Info:

- 1. Pasting a spectrum into MSWord- possibility of later formatting the spectrum
- 2. Export to PDF *File/Export to PDF* or **Ctrl+D**
- 3. Copy as a picture Edit/Copy Special/Copy as Image

# Peaks report generation:

- 1. Creating of peak list by peak picking
- 2. Peak report generation *Scripts/Report/Peaks* or in Peaks Table *Report Peaks*
- 3. Changing style of peak report in Peaks Table Setup Report

# Multiplets report generation:

- 1. Creating of multiplet list by multiplet analysis (J)
- 2. Peak report generation *Scripts/Report/Multiplets* or in Multiplets Table *Report Multiplets*
- 3. Changing style of multiplet report Multiplets Table Setup Report

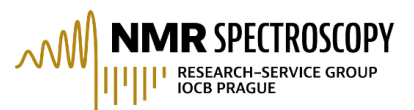

- 1. select spectra in Pages Table
- 2. Go to Stack/Stack Spectra
- 3. To work with stacked spectra  $\rightarrow$  activate toolbar *Stacked*

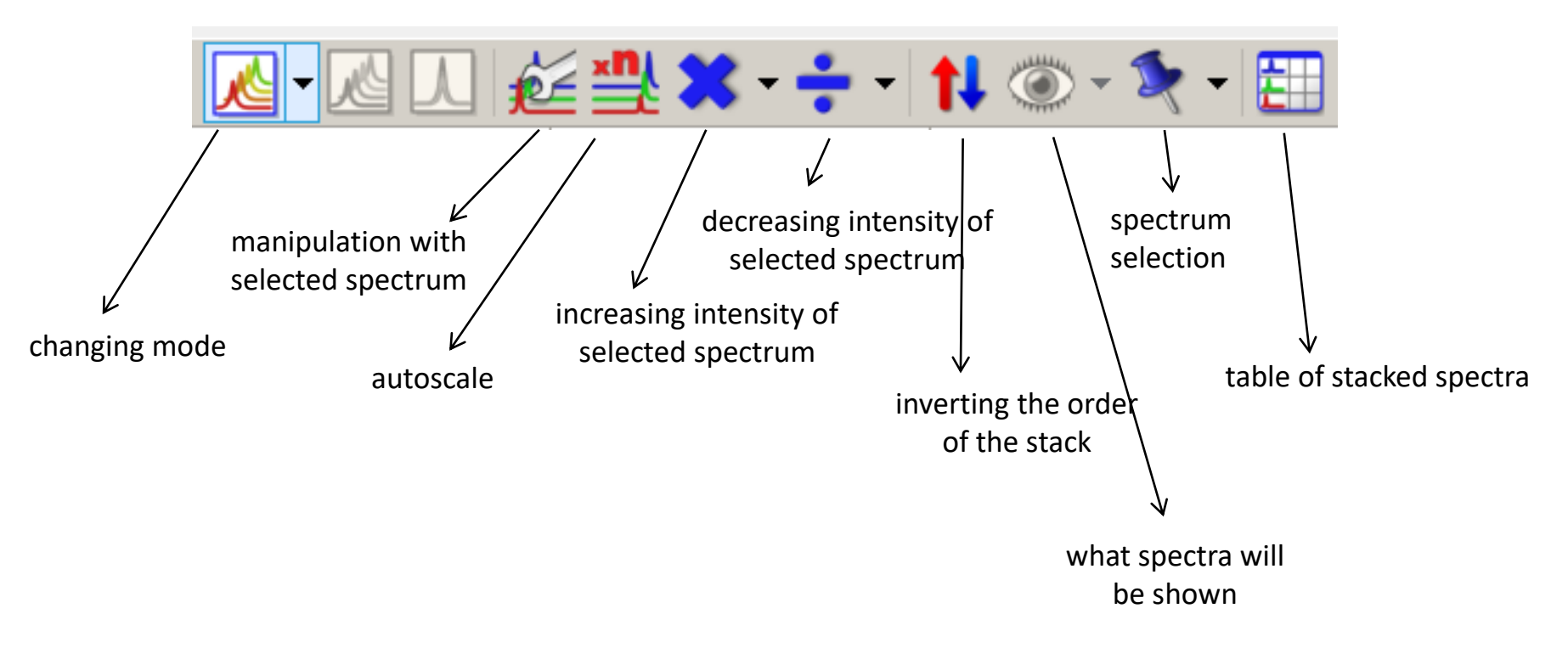

Graphical properties of the stacked spectra  $\rightarrow$  *Properties/Stacked* 

# Reaction kinetics monitoring

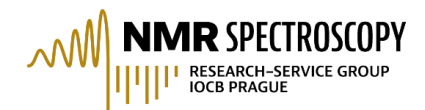

# In stacked mode: Advanced/Data Analysis/Create/Integrals Graph

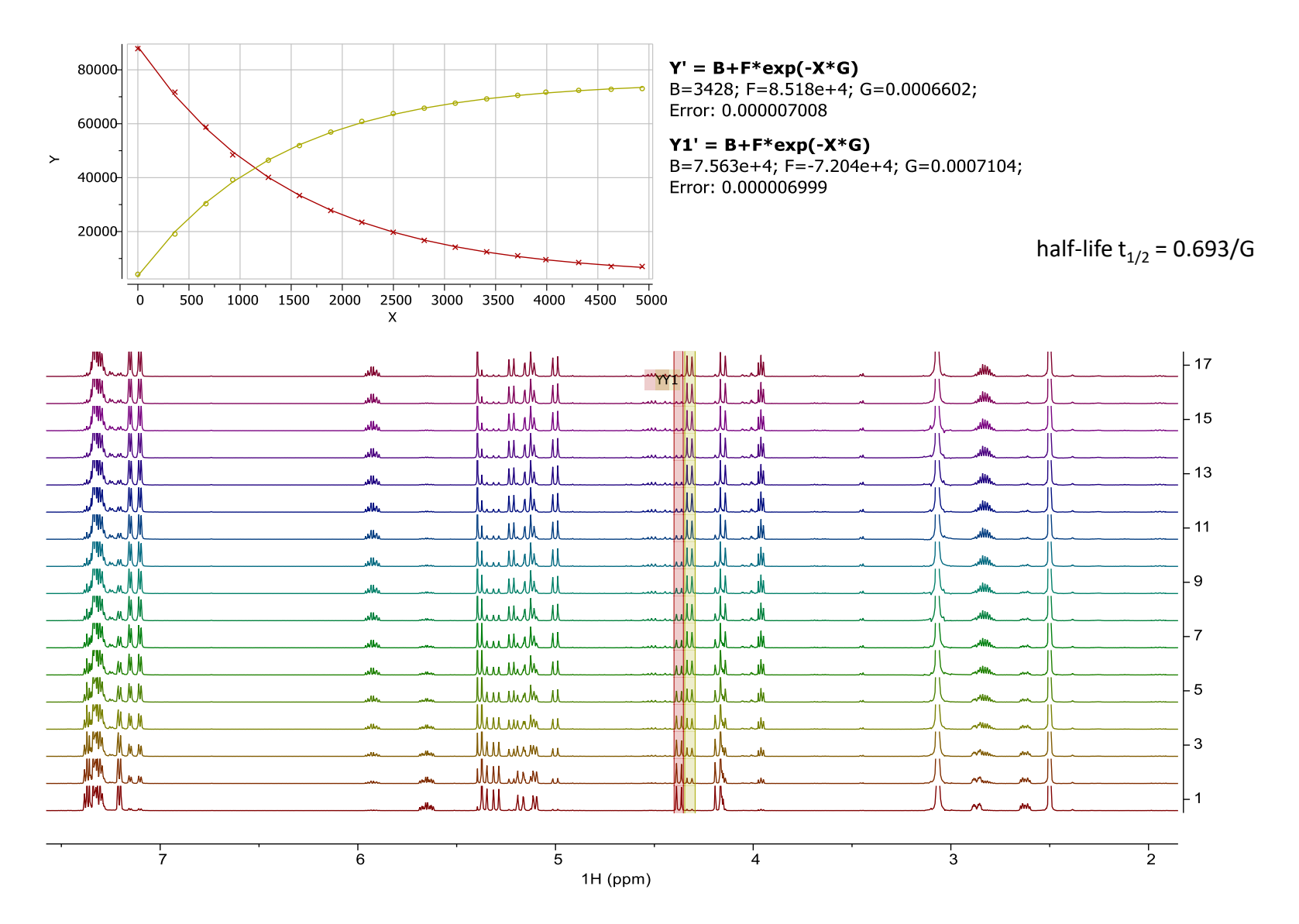

- Paste molecular structure or drag and drop file with your structure (\*.mol \*.cdx \*.sdf) to *Compounds* Table and run prediction of <sup>1</sup>H, <sup>13</sup>C, and other nuclei *Predict/1H Spectrum* or <sup>13</sup>C Spectrum
- You can try also for other nuclei (<sup>11</sup>B, <sup>15</sup>N, <sup>19</sup>F, <sup>29</sup>Si, and <sup>31</sup>P)
- Predict/Prediction Options selection of e.g. solvent, frequency, number of datapoints....
- Compare predicted spectrum with your experimental spectrum

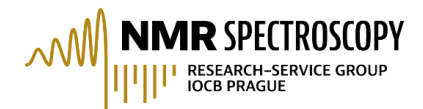

• paste published spectrum into *Multiplet Report to Spectrum* script and generate spectrum (*Scripts/NMR Tools/Multiplet Report to Spectrum*)

example for JM040 – 2,6-diamino-2'-deoxyadenosine

**2,6-Diamino-2'-deoxyadenosine (2)**—Supplied by Raylo Chem. Edmonton, Alberta, Canada. <sup>1</sup>H NMR (300 MHz,  $d_6$ -DMSO):  $\delta$  2.17 (m, J = 2.7, 6.0, -13.2 Hz, 1H), 2.60 (m, J = 5.7, 8.4, -13.5 Hz, 1H), 3.52 (m, 1H), 3.59 (m, 1H), 3.84 (m, 1H), 4.35 (m, 1H), 5.26 (m, 5'-OH, 1H), 5.29 (m, 3'-OH, 1H), 5.76 (br s, 2 NH<sub>2</sub>, 2H), 6.17 (dd, J = 6.0, 8.1 Hz, 1H), 6.76 (br s, 6 NH<sub>2</sub>, 2H), 7.92 (s, 1H), <sup>13</sup>C NMR (75 MHz,  $d_6$ -DMSO):  $\delta$  39.31, 61.91, 70.94, 83.03, 87.57, 113.39, 135.69, 151.12, 156.08, 159.94. MS: m/e 267 (M + 1)<sup>+</sup>. UV max: 255, 280 nm.

Journal of Pharmaceutical Sciences 1994, 83 (4), 525-531.

• compare with experimental spectrum

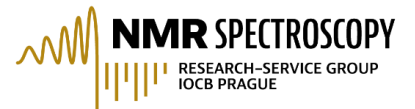

**NMR** SPECTROSCOPY offers Mnova workshops covering various topics:

- 1D NMR processing
- 2D NMR processing
- multiplet analysis
- spectra assignment
- presenting NMR data
- reaction monitoring and qNMR
- spin system simulation
- Mnova scripts
- troubleshooting

#### workshops concept:

- 10 attendees with laptops
- topics will be specified upon demand
- hands-on solving of particular problem

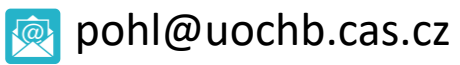